# **Faculty Reference**

Using Accessible Learning Management (AIM)

**The Faculty Portal** 

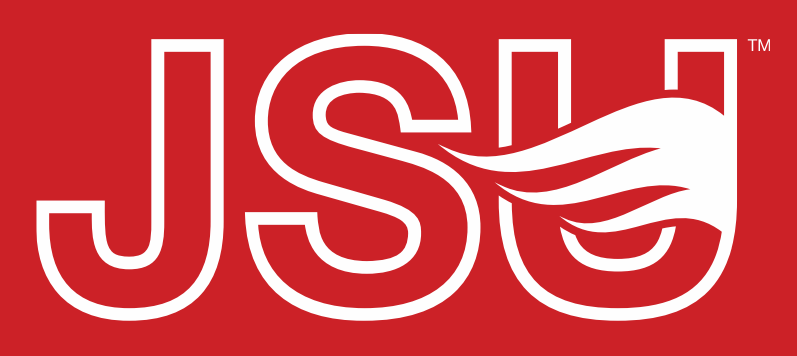

JACKSONVILLE STATE UNIVERSITY

Office of Disability Resources 2<sup>nd</sup> Floor Houston Cole Library P: 256-782-8380 E: disabilityresources@jsu.edu O: www.jsu.edu/disabilityresources

\*FRIENDLIEST CAMPUS the SOUTH

# What is AIM?

- Accessible Information Management (AIM) is the database solution adopted by Disability Resources in 2023.
- Manages academic, housing, and meal accommodations for students with disabilities.
- Students utilize AIM to request accommodations, send accommodation letters (IPPs) for courses, and access other areas of support.
- It allows faculty to view student accommodation plans and review these requests in a centralized location rather than by email or paper forms alone.

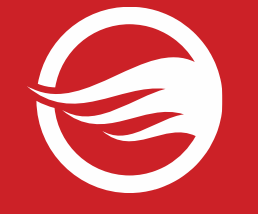

## **Accessing Your Faculty Portal**

SU > Student Success > Disability Resources

### Disability Resources

Student Success Disability Resources

#### The Office of Disability Resources

The Office of Disability Resources is committed to providing services that facilitate the academic and personal goals of the students we serve. Students with documented disabilities are entitled to reasonable and appropriate academic accommodation in accordance with federal laws including Section 504 of the 1973 Rehabilitation Act and the 1990 Americans with Disabilities Act. We are committed to equal opportunity for persons with disabilities without regard to disability.

#### **Our Mission**

The mission of Disability Resources (DR) is to ensure equal learning and opportunities for students, faculty, staff, and guests with disabilities by increasing the capacity of Jacksonville State University to eliminate physical, programmatic, policy, informational, and attitudinal barriers. We work to ensure access under federal and state statutes to university courses, programs, facilities, services, and activities by providing or arranging reasonable accommodations, academic adjustments, auxiliary aids and services, training, consultation, and technical assistance.

REQUEST ACADEMIC ACCOMMODATIONS

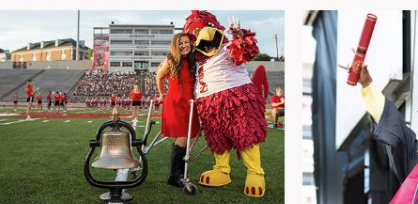

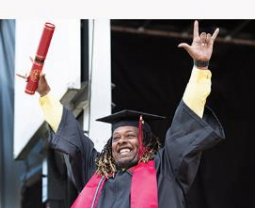

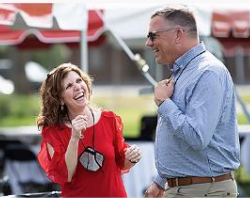

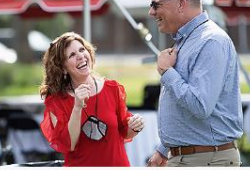

**REQUEST HOUSING/MEAL** ACCOMMODATIONS

Request an Interpreter/Captionist Current Students

Future Students & Family

Faculty-Staff

Military Connected Students

Student Groups through **Disability Resources** 

Meet Your Team

**Report a Barrier** 

Request a Presentation

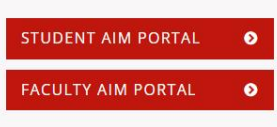

Current Students

Office of Disability Resources

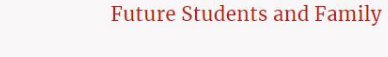

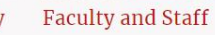

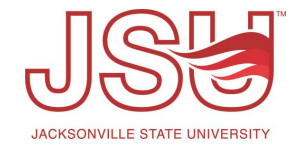

Website: Visit the Disability Resources website at www.jsu.edu/disabilityresources

Student AIM Portal Button: Locate the two AIM Portal buttons under the left navigation menu. Click the red button with white text that states, "Student AIM Portal".

## **Logging Into Your Portal**

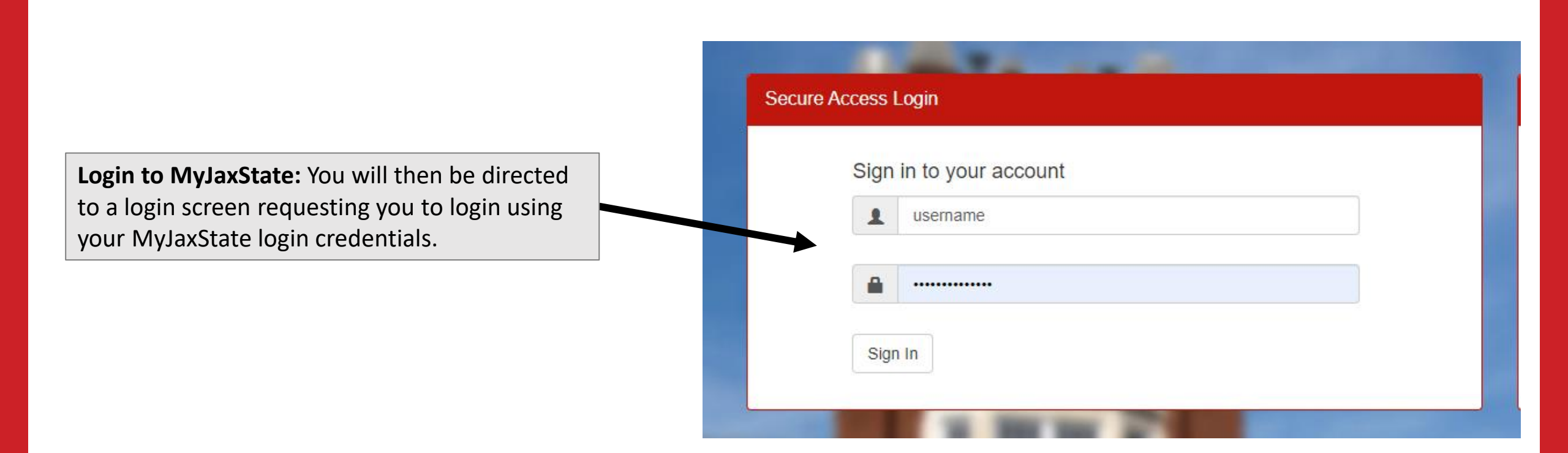

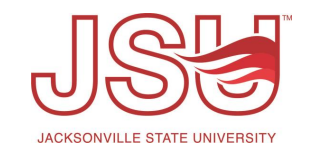

## **Meet Your Faculty Portal**

The **AIM Instructor Portal** enables you to:

- View lists of students who have requested accommodations in your courses individually or by course.
- Review the IPP letters (accommodation letters) from a central location without having to search your emails.
- Complete accommodation agreements and forms, as needed.

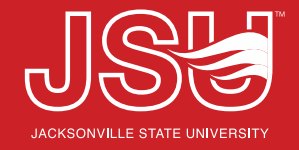

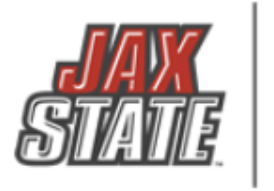

### DISABILITY RESOURCES

JACKSONVILLE STATE UNIVERSITY

| My Dashboard                                                                                                    | Staff Access                                                       | Website Control                                                                                                    | Testing Center                                                     | Liaison   | Housing                   |                                                       |  |  |  |  |  |
|----------------------------------------------------------------------------------------------------|--------------------------------------------------------------------|----------------------------------------------------------------------------------------------------|--------------------------------------------------------------------|-----------|---------------------------|-------------------------------------------------------|--|--|--|--|--|
| Home » Instructo                                                                                                    | or Homepage » In                                                   | structor Authenticati                                                                                                    | on Page                                                            |           |                           |                                                       |  |  |  |  |  |
| ✗ Views and Tools                                                                                                    |                                                                    | INSTRUCTOR AUTHENTICATION PAGE                                                                                                    |                                                                    |           |                           |                                                       |  |  |  |  |  |
| > Overview                                                                                                    |                                                                    | Username: sccreech                                                                                                    |                                                                    |           |                           |                                                       |  |  |  |  |  |
| <ul> <li>Course Syllabus</li> <li>Alternative Testing</li> </ul>                                                      |                                                                    | REMINDERS                                                                                                    |                                                                    |           |                           |                                                       |  |  |  |  |  |
| > Alternative Formats                                                                                                 |                                                                    | Please read the following prior to completing the form:                                                                                                    |                                                                    |           |                           |                                                       |  |  |  |  |  |
| Logout<br>Once you finish with your session,<br>please do not forget to Log Out<br>and Close Your Browser.<br>Log Out |                                                                    | By clicking on the following button, I acknowledge that I have received and understand the school's FERPA policy as it pertains to student records. FERPA (Confidentiality Statement) Along with the right to access the records of students comes with the responsibility to maintain the rights of students particularly as outlined in the Family Educational Rights and Privacy Act (FERPA). Student Records are open to members of the faculty and staff who have a legitimate need to know their contents; however, you do have a responsibility to maintain confidentiality. Reminders: |                                                                    |           |                           |                                                       |  |  |  |  |  |
| <ul> <li>&gt; August 17<br/>Classes Begin (<br/>Request Your A</li> <li>&gt; September O<br/>Labor Day Obs</li> </ul> | ates<br>(Don't Forget to<br>Accommodations!)<br><b>4</b><br>served | Please REFR     REMEMBER     INFORMAT                                                                                                    | AIN from using SHAF<br>TO SIGN OUT AND<br>ION<br>ew Student Accomm | CLOSE THE | C) COMPUTER<br>BROWSER CO | २.<br>DMPLETELY AFTER YOU ARE FINISHED ACCESSING THIS |  |  |  |  |  |

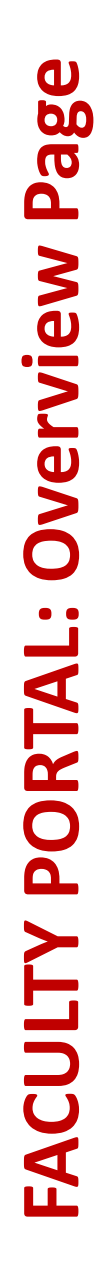

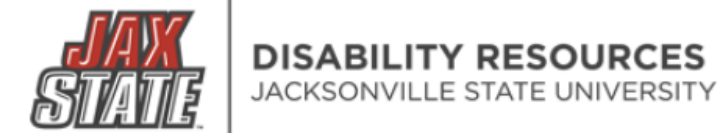

| My Dashboard                                                                                        | Staff Access                              | Website C                  | ontrol                            | Testing Cente                | r Liaison                   | Housing     |                     |                                     |                   |                |              |                         |           |  |
|----------------------------------------------------------------------------------------------------|-------------------------------------------|----------------------------|-----------------------------------|------------------------------|-----------------------------|-------------|---------------------|-------------------------------------|-------------------|----------------|--------------|-------------------------|-----------|--|
| Home » Instructo                                                                                    | r Homepage 🔉 🔿                            | verview                    |                                   |                              |                             |             |                     |                                     |                   |                |              |                         |           |  |
| 🗧 Views and To                                                                                      | ols                                       | OVERV                      | IEW                               |                              |                             |             |                     |                                     | Accor             | mmodation Req  | uests Search | Students' Eligibilities | Add Inst  |  |
| <ul> <li>&gt; Overview</li> <li>&gt; Course Syllabus</li> </ul>                                     | ;                                         | Previous Term: Fall 2023   |                                   |                              |                             |             |                     |                                     |                   | <u>Next Tr</u> |              |                         |           |  |
| <ul> <li>Alternative Test</li> <li>Alternative Form</li> </ul>                                      | ing<br>nats                               | c                          | lick to Exp                       | and Advanced s               | Search Panel                |             |                     |                                     |                   | Sort Result    | : Last Rec   | quested (Newest         | Fi 🖌 🛛 Se |  |
| Log<br>Once you finish                                                                              | out<br>with your session,                 | LISTOF                     | STUDE                             | NTS WHO RE                   |                             | ссоммор     | ATION               |                                     |                   |                |              |                         |           |  |
| please do not fo<br>and Close Y                                                                     | orget to Log Out<br>our Browser.<br>Out   | Legend:<br>• TEST<br>• DHO | Ր։ Alternativ<br><b>H</b> ։ Commu | e Testing<br>nication Access |                             |             | • FOR<br>• NOT      | M: Alternative F<br>E: Notetaking S | ormats<br>ervices |                |              |                         |           |  |
| <ul> <li>Important Da</li> <li>August 17         Classes Begin (<br/>Request Your A     </li> </ul> | tes<br>Don't Forget to<br>ccommodations!) | Export S                   | Search Ro                         | <b>esult To CSV (</b>        | Comma-Sepa<br>mn by: Alphal | betically v | es) File            | iests                               |                   |                |              |                         |           |  |
| > September 04<br>Labor Day Obse                                                                    | erved                                     | View                       | CRN                               | SBJ                          | CRS                         | SEC         | Student's Full Name | TEST                                | NOTE              | FORM           | рнон         | Request<br>Date         | Statu     |  |
|                                                                                                    |                                           | View                       | 00000Y                            | ODR                          | 201                         | 06 <u>M</u> | innie Mouse         |                                     | Yes               | Yes            |              | 06/11/2023              | Emaile    |  |
|                                                                                                    |                                           | View                       | 00000X                            | ODR                          | 101                         | 01 <u>M</u> | innie Mouse         | Yes                                 |                   | Yes            |              | 06/11/2023              | Read      |  |
|                                                                                                    |                                           | View                       | 00000X                            | ODR                          | 101                         | 01 D        | onald Duck          | Yes                                 | Yes               | Yes            | Yes          | 06/04/2023              | Emaile    |  |

# **Overview Menu – Views and Tools**

Home >>> Instructor Homepage >>> Alte Views and Tools > Overview Course Syllabus > Alternative Testing > Alternative Formats Once you finish with your session, please do not forget to Log Out and Close Your Browser. Log Out Important Dates > August 17 Classes Begin (Don't Forget to Request Your Accommodations!) > September 04

- **Overview:** This is your "Overview" page that serves as a landing page and provides a listing of students who have requested accommodations for the selected semester.
- Course Syllabus: Provides an easy-to-access location to upload and view course syllabi.
- Alternative Testing: Here you can complete alternative testing accommodation agreements, upload and view exams, and manage testing accommodations.
- Alternative Formats: Here you find the list of alternative format requests for students in your courses for the selected semester.

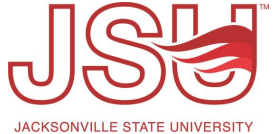

# **Overview Menu – Logout and Dates**

Home 🔌 Instructor Homepage 🔌 Alte

#### Views and Tools

- > Overview
- > Course Syllabus
- > Alternative Testing
- > Alternative Formats

| Once you finish with your session,<br>please do not forget to Log Out<br>and Close Your Browser. |
|--------------------------------------------------------------------------------------------------|
| Log Out                                                                                          |
| ¥ Important Dates                                                                                |

- August 17 Classes Begin (Don't Forget to Request Your Accommodations!)
- September 04 Labor Day Observed

- Logout: You can log out either at the top of the page by clicking "Sign Out" or clicking the "Log Out" button on the left side of the screen. It is important that you log out any time you are.
- **Important Dates:** This section of the left side houses important dates to Disability Resources.

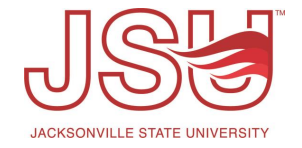

## **Overview Page – Top Menu**

**Top Menu:** The top menu may vary from page to page. On the overview page it houses the following links:

- Accommodation Request A searchable listing of accommodation requests made in courses in which you are listed as an instructor.
- Search Students' Eligibilities Provides a searchable listing of students who have requested accommodations.
- Add Instructor A feature that allows you to add additional instructors to courses where additional instructors need access.

**Terms:** You can navigate between terms using "Next Term" and "Previous Term". The default term will be the one that currently is in session.

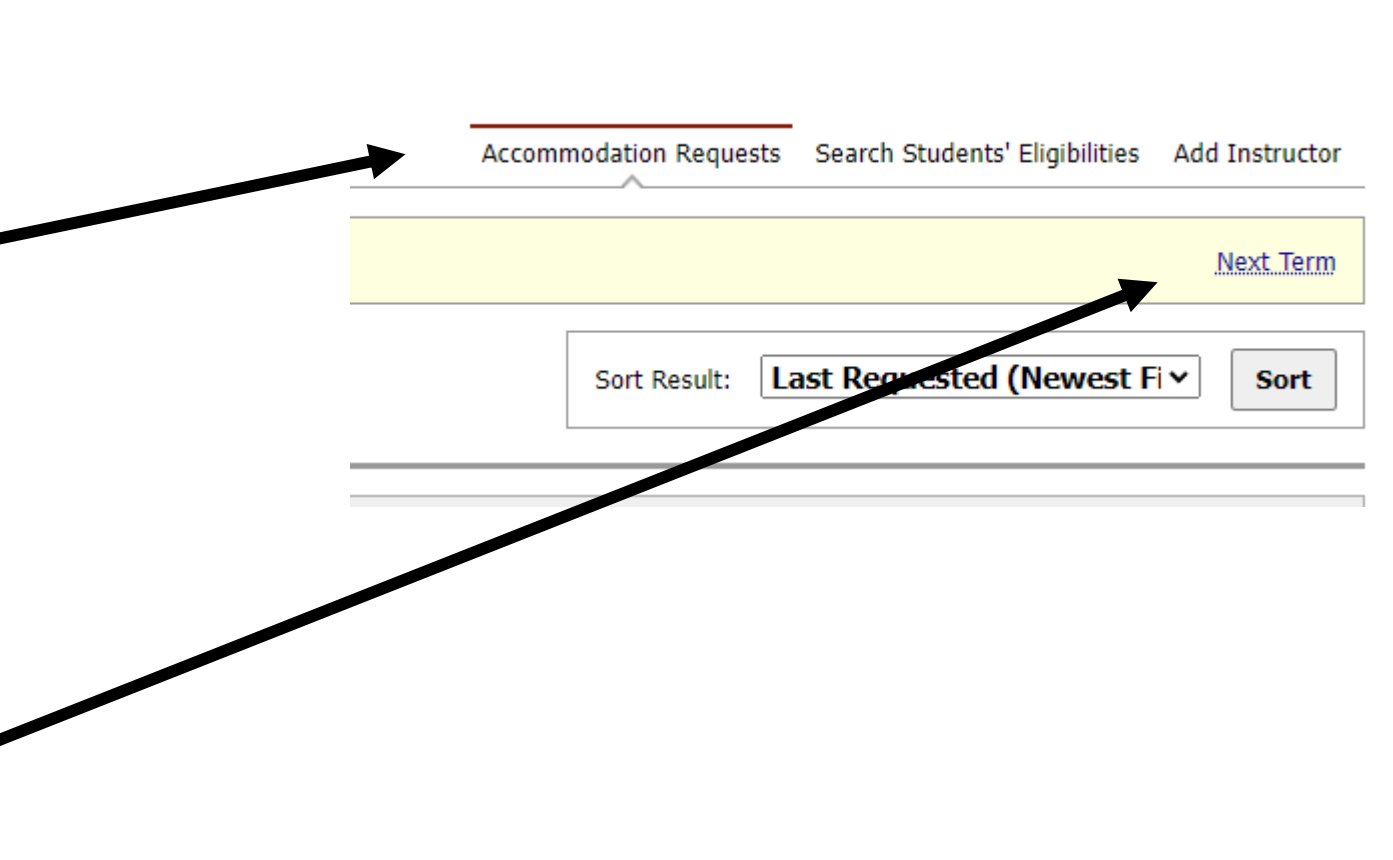

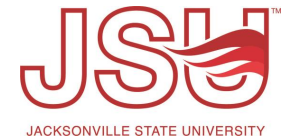

## **Overview Page – Accommodation Request Listing**

**Legend:** Just above the listing of students who requested accommodations is a legend that provides an explanation of the accommodation categories in columns 7-10 below.

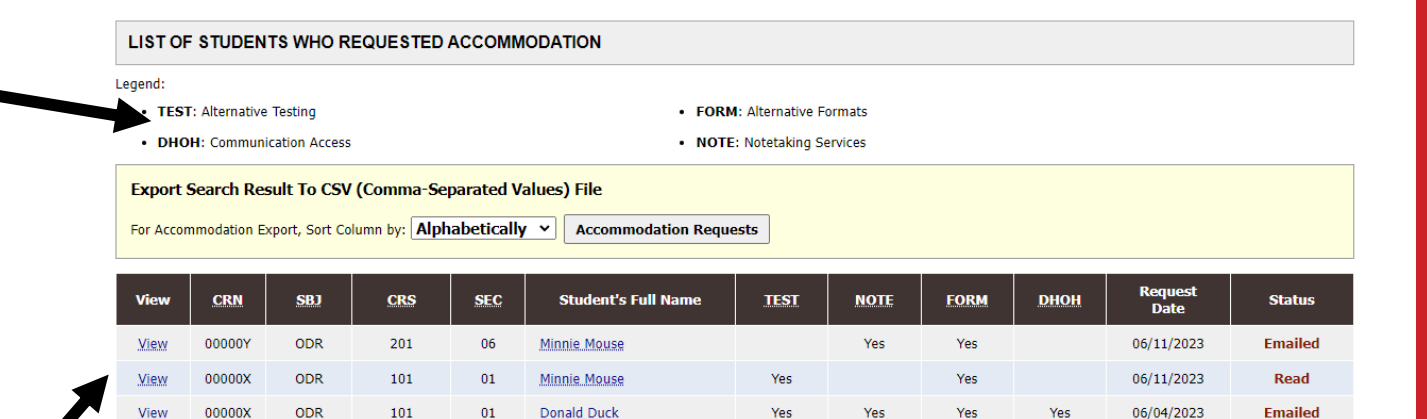

**Listing:** You can view the individual requests at the bottom of the page by student and course. To view the accommodation letter click "View".

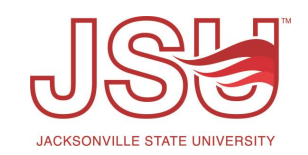

# Need assistance?

Any of your Disability Resource team members are happy to help get you going.

### **Office of Disability Resources**

- Visit us on the 2<sup>nd</sup> Floor Houston Cole Library
- Call us by phone at 256-782-8380
- Email us at <u>disabilityresources@jsu.edu</u>
- Visit us online via <u>www.jsu.edu/disabilityresources</u>

We are also available for your unit meetings or provide one-on-one assistance.

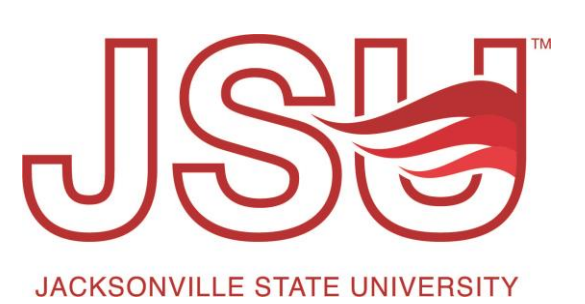